## How to Register for Avalanche Sessions 2020:

- Go to <u>https://www.bigsandycamp.org/</u>
- Click Avalanche Registration button
- Login in or create an account
- Go to My Account
- Click Add a person to my Account
- Add the
- o First name
- o Last name
- o Gender
- Birthdate of every student and leader coming to camp.
- Click save
- Go back to My Account
- Click Make a Reservation
- Click Make a Family/Small Group Reservation
- Click the Avalanche Camp you are registering for
- Click Register
- Add the participants going to the camp by checking the box by their name
- Click Next
- Donation (Optional)
- Click Proceed to Checkout
- Click Next
- Then Click Pay all items in full or Pay minimum amount due
- Lastly check out by finishing the payment process